## City of Huntsville Online Payment Processing

**Payment Amount:** Enter the Payment amount

Enter Payment ID: Identifies what you are Paying, example (document number, case number, Ticket Number., etc.)

**Enter Memo:** Additional information regarding this payment.

## Click Continue:

| 1805           | Onlin           | ne P           | aymer          | nt Gate       | eway   | -   | A A | ©: |
|----------------|-----------------|----------------|----------------|---------------|--------|-----|-----|----|
| Payment        | Print           | Void           | Refund         | Admin         | About  |     |     |    |
| CREATE PA      | YMENT           |                |                |               |        |     |     |    |
| *Indicates rei | quired entry    | the particular | ste mai cause  | numeri error  |        |     |     |    |
| ACCOUNT        | rowser parente  | s to nang      | ate, may cause | payment entit | -      |     |     |    |
| HUNTS          | SVILLE MUNI     | CIPAL          |                |               |        |     |     |    |
| Complete p     | ayment entry    | and clic       | k continue to  | proceed.      |        |     |     |    |
| Davagerer      |                 |                |                |               |        |     |     |    |
| *Payment       | Amount 15       | 00             |                | E Swine       | 2      |     |     |    |
| Payment        | D: identifies   | what it is     | you are payin  | g for         |        |     |     |    |
| Memo: A        | dditional infor | mation re      | garding this p | ayment        | 16     |     |     |    |
|                |                 |                |                |               | - NUM- | 100 |     |    |

Review the information if it is correct click **PayNow** .

If the information on the screen below is not correct click, **Return to Payment**.

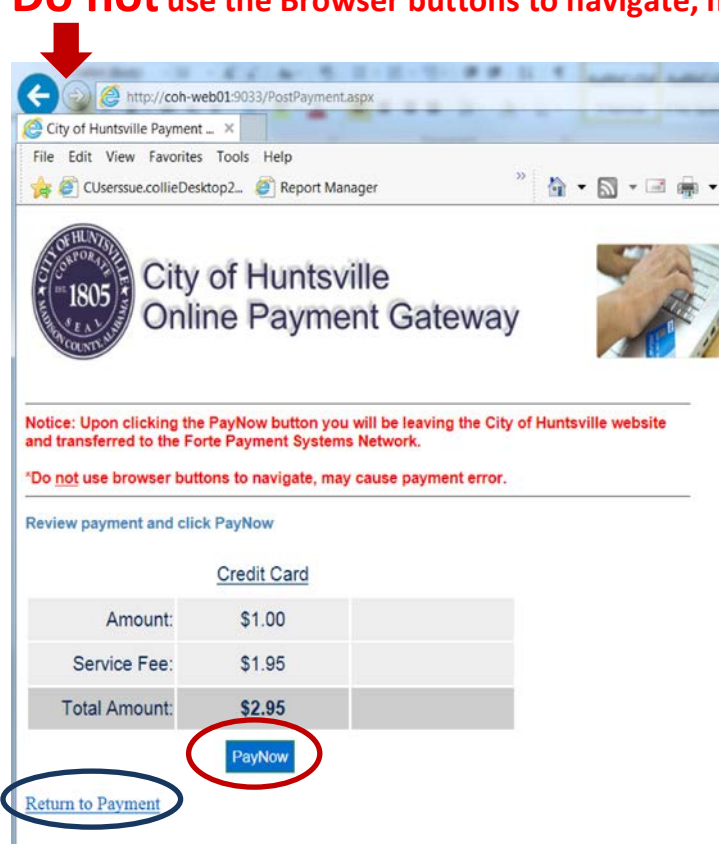

## **Do not** use the Browser buttons to navigate, may cause payment error.

## Fill in the Payment Method, and Billing information

- 1<sup>st</sup>. Enter your credit card number
- 2<sup>nd</sup>. Enter the expiration date of your credit card
- 3<sup>rd</sup>. Enter the three digit security number on the back of your credit card.
- 4<sup>th</sup>. Enter the billing information, Please fill in these fields completely.

\*\*\*\* Please Note: First and Last name is required and If you make changes or add

info in a field you must tab out of the field before the **Next** button will become active.\*\*\*\*

and click Next

| Payment N    | lethod           |               |      |   |  |
|--------------|------------------|---------------|------|---|--|
| *****        | ******11111      | 09 2015       | 123  | 3 |  |
| VISA         | DISCOV           | ER ()Church   | JCB  |   |  |
| Billing info | rmation          | United St     | ates | ~ |  |
| Testir       | ng               |               |      |   |  |
| First a      | and Last Name    | es Required   |      |   |  |
| Addre        | ess line 1 First | and last name |      |   |  |
| Addre        | ess line 2       |               |      |   |  |
| City         |                  |               |      | ~ |  |
| Posta        | Il code          | Phone nur     | mber |   |  |
| Email        | address          |               |      |   |  |

NOTE: If you see the screen example below with red boxes around a field that means the information in that field needs to be corrected. In the name field there should be a space between first and last names to correct add a space. In the email field below there is not a valid email address. Correct the email address and click out of the field.

| yment Method           |              |     | Ľ.    |   |
|------------------------|--------------|-----|-------|---|
| ******1111             | 09 2017      | 123 |       |   |
|                        |              | 531 | Swipe |   |
| ling information       | United State | 10  | •     |   |
| my company             |              |     |       |   |
| lindalastname          |              |     | -     |   |
| Address line 1         |              |     |       |   |
| Address line 2         |              |     |       |   |
|                        |              |     | •     |   |
| Postal code            | ddd          |     |       |   |
| lindamailatsomemail.co | m            |     | -     | - |

When all issues are corrected you will see the

button available to click.

Review the information and click

| Payment Information                                        | 6                                 | Edit |
|------------------------------------------------------------|-----------------------------------|------|
| VISA City Of Hur<br>Mr. Test<br>Visa Credit<br>Exp. 09/201 | tsville Test<br>Card - 1111<br>15 |      |
| Amount Summary                                             |                                   |      |
| Sub-Total:                                                 | \$85.00                           |      |
| Service Fee:                                               | \$2.13                            |      |
| Amount:                                                    | \$87.13                           |      |
|                                                            |                                   |      |
|                                                            |                                   |      |
|                                                            |                                   |      |
|                                                            |                                   |      |

**Please Note:** Once your transaction has completed a page with the option to print your receipt will be displayed.

Authorize